## Meals > Summary

Last Modified on 01/04/2019 10:12 am EST

The Meals > Summary screen will display a CACFP Report Summary for a selected State, Month, and Year.

1. From the Meals menu, select Summary

| ☆ | Home       | Family     | Payments  | Attendance     | Lessons | Meals   | Connect      | Approval | s Reports | Staff | Setup | ٩ |
|---|------------|------------|-----------|----------------|---------|---------|--------------|----------|-----------|-------|-------|---|
|   | Home       | Informat   | ion       |                |         | Entry   |              |          |           |       |       |   |
|   |            |            | Meal (    | Count          |         |         |              |          |           |       |       |   |
|   |            |            |           | 31<br>Somestor | Cla     | Summ    | ary          |          |           |       |       |   |
|   |            | Cabadulas  | Cente     |                | Rates   |         |              | (        | Classroom |       |       |   |
|   | informatio | n Schedule | Schedules | Semester       |         | Times   |              |          |           |       |       |   |
|   | Birthdov   |            | ß         | O              |         | Eligibi | lity Report  |          |           |       |       |   |
|   |            |            | E         |                |         | Eligibi | lity Rollove | r        |           |       |       |   |

2. In the Search section, select the State, Month, and Year

| Search Q         |   |       |                |           |     |
|------------------|---|-------|----------------|-----------|-----|
| State            |   | Month |                |           |     |
| 😑 Select A State | - | ≔     | Select A Month |           | -   |
| Year             |   |       |                |           |     |
| 😑 Select A Year  | - |       |                |           |     |
|                  |   |       |                |           |     |
|                  |   |       |                | View Repo | ort |
|                  |   |       |                |           |     |

- 3. Click View Report
- Results will display in the CACFP Report Summary section. Please Note: if the site has a business level, it will be included in the number of centers reporting figure

| CACFP Report Summary             |           |                                                    |       |               |                       |        |                              |     |                 |             |   |
|----------------------------------|-----------|----------------------------------------------------|-------|---------------|-----------------------|--------|------------------------------|-----|-----------------|-------------|---|
| January 2019                     |           |                                                    |       |               |                       |        |                              |     |                 |             |   |
| Site Participation               |           |                                                    |       |               |                       |        |                              |     |                 |             |   |
| Number Of Centers Reporting      | # Sites   | # Sites This Claim Period Average Daily Attendance |       |               |                       |        | 1.                           |     |                 |             |   |
| No. of Child Care Center Sites   |           |                                                    | 3     |               |                       |        |                              |     |                 |             |   |
|                                  |           |                                                    |       |               |                       |        |                              |     |                 |             | _ |
| Number of days meals were provid | 23        |                                                    |       |               |                       |        |                              |     |                 |             |   |
|                                  |           |                                                    |       |               |                       |        |                              |     |                 |             |   |
| Enrollment by Category           |           |                                                    |       |               |                       |        |                              |     |                 |             |   |
| Number of Free Number of Rec     |           |                                                    |       | luced         | Number of Paid Total  |        |                              |     |                 |             |   |
| 5                                |           | 1 6                                                |       |               |                       |        |                              |     |                 |             |   |
|                                  |           |                                                    |       |               |                       |        |                              |     |                 |             |   |
|                                  |           |                                                    |       | Meals         | Served                | 1      |                              |     |                 |             |   |
| Category                         | Breakfast |                                                    | Lunch |               |                       | Dinner |                              | Sna | cks             |             |   |
| Free                             | 2         |                                                    |       | 0             |                       |        | 0                            |     | 0               |             |   |
| Reduced                          | 0         |                                                    |       | (             | 0                     |        | 0                            |     | 0               |             |   |
| Paid                             | 0         |                                                    |       | (             | 0                     |        | 0                            |     | 0               |             |   |
| Total 2                          |           |                                                    | (     | 0 0 0         |                       |        | )                            |     |                 |             |   |
|                                  |           |                                                    |       |               |                       |        |                              |     |                 |             |   |
| Facilities                       |           |                                                    |       |               |                       |        |                              |     |                 | Į.          |   |
| Site                             |           | License Tota<br>Capacity                           |       | al Enrollment | Title XX Participants |        | Title XX Elig. Total Fr<br>% |     | ree and Reduced | F/RP Elig % |   |
| DCW - Transactional              |           | 0                                                  |       | 0             |                       | 0      | 0                            |     | 0               | 0           |   |
| DCW Transactional- CENTER 1      |           | 0                                                  |       | 15            |                       | 2      | 0                            |     | 5               | 0           |   |
| DCW Transactional- CENTER 2      |           | 0                                                  | 0     |               |                       | 0      | 0                            |     | 0               | 0           |   |

5. Select the Export Report option to open a PDF version of this screen,

click here to see an example of the report

| CACEP Report Summary               |  |                           |                          |   |  |  |  |  |  |  |
|------------------------------------|--|---------------------------|--------------------------|---|--|--|--|--|--|--|
| January 2019                       |  |                           |                          |   |  |  |  |  |  |  |
| Site Participation                 |  |                           |                          |   |  |  |  |  |  |  |
| Number Of Centers Reporting        |  | # Sites This Claim Period | Average Daily Attendance |   |  |  |  |  |  |  |
| No. of Child Care Center Sites     |  | 3                         | c                        | 0 |  |  |  |  |  |  |
|                                    |  |                           |                          |   |  |  |  |  |  |  |
| Number of days meals were provided |  |                           | 23                       | 3 |  |  |  |  |  |  |